## How to Share Panel

Administrator Dashboard Role users can share panels with other users. This role can be configured through User Security screen.

Here's a guide how to share panels:

| aner Sectings -     | TEST PANEL          |                 |                  |                |          |             |               |        | ~ [ |
|---------------------|---------------------|-----------------|------------------|----------------|----------|-------------|---------------|--------|-----|
| New - Save          | Undo Delete Dup     | olicate Deactiv | ate Search Refre | sh Query Build |          | ccess Close |               |        |     |
| Details Settin      | ngs                 |                 |                  |                |          |             |               |        |     |
| Panel Name          | TEST PANEL          |                 |                  | C              | ass Mas  | ter         | ✓ Rows Retrie | eved 0 |     |
| Panel Caption       | TEST PANEL          |                 |                  | St             | yle Grid |             | ✓ Rows Visibl | e 0    |     |
| Description         |                     |                 |                  |                |          |             |               |        |     |
| 0.000               | select * from tblCF | Transaction     |                  |                |          |             |               |        |     |
| Query               |                     |                 |                  |                |          |             |               |        |     |
|                     |                     |                 |                  |                |          |             |               |        |     |
|                     |                     |                 |                  |                |          |             |               |        |     |
|                     |                     |                 |                  |                |          |             |               |        |     |
|                     |                     |                 |                  |                |          |             |               |        |     |
|                     |                     |                 |                  |                |          |             |               |        |     |
|                     |                     |                 |                  |                |          |             |               |        |     |
|                     |                     |                 |                  |                |          |             |               |        |     |
|                     |                     |                 |                  |                |          |             |               |        |     |
|                     |                     |                 |                  |                |          |             |               |        |     |
|                     |                     |                 |                  |                |          |             |               |        |     |
| Connection          | i21                 | ~               | Date Condition   | None           |          | ✓ D         | ate Field     |        |     |
| Other Filter:       | None                | ~               | Filter Variable  |                |          | ∽ Fi        | lter Field    |        |     |
|                     | None                | ~               | Auto Refresh     | panel every 1  | Ŷ        | Minute      |               |        |     |
| Drill Down          |                     |                 | Order By:        |                |          |             | Descending    |        |     |
| Drill Down<br>Owner | irelyadmin ×        | ~               | Older by.        |                |          | ~           | Descentioning |        |     |

## 3. On Panel User List screen, click New toolbar button.

| Panel User List     |           | ~ X                |
|---------------------|-----------|--------------------|
| New Save Undo Close |           |                    |
| Details             |           |                    |
| 🗙 Remove 🔍 View 🦪   | Update    |                    |
| User Name           | User Role | User Panel Version |
|                     |           |                    |
|                     |           |                    |
|                     |           |                    |
|                     |           |                    |
|                     |           |                    |
|                     |           |                    |
|                     |           |                    |
|                     |           |                    |
|                     |           |                    |
|                     |           |                    |
| 🕐 🗘 🖓 Ready         |           |                    |

4. User List screen containing users of the same company appears.

| User List          | ^         | □ ×        |
|--------------------|-----------|------------|
| Save Undo Close    |           |            |
| 문 View Filter (F3) |           | К Л<br>И У |
| 🗌 User Name 🔺      | User Role |            |
| AGDEMO             | CAB       | *          |
|                    |           |            |
|                    |           |            |
|                    |           |            |
|                    |           |            |
|                    |           |            |
|                    |           |            |
|                    |           |            |
|                    |           |            |
|                    |           |            |
|                    |           |            |
|                    |           |            |
|                    |           | -          |
| ? 💭 💡 Ready        |           |            |

## 5. Select User/s that you would like to share panels with and click OK button.

| User List          | ~ 🗆 ×     |
|--------------------|-----------|
| Save Undo Close    |           |
| E View Filter (F3) | רא<br>ע'א |
| 🔄 User Name 🗢      | User Role |
| AGDEMO             | CAB       |
|                    |           |
|                    |           |
|                    |           |
|                    |           |
|                    |           |
|                    |           |
|                    |           |
|                    |           |
|                    |           |
|                    |           |
|                    |           |
|                    |           |
| ? 🔘 🍚 Ready        |           |

6. Selected User/s will now be added on the Panel User List screen.

| Panel User List        |            |             |                    | ~ X |
|------------------------|------------|-------------|--------------------|-----|
| New Save Undo Close    |            |             |                    |     |
| Details                |            |             |                    |     |
| 🗙 Remove 🔍 View 💭 Upda | ate 🔠 View | Filter (F3) |                    | トフ  |
| User Name              | User Role  |             | User Panel Version |     |
| AGDEMO                 | CAB        |             | 17.1.17            |     |
|                        |            |             |                    |     |
|                        |            |             |                    |     |
|                        |            |             |                    |     |
|                        |            |             |                    |     |
|                        |            |             |                    |     |
|                        |            |             |                    |     |
|                        |            |             |                    |     |
|                        |            |             |                    |     |
|                        |            |             |                    |     |
|                        |            |             |                    |     |
|                        |            |             |                    |     |
| ? 🛈 🖓 🖂 Ready          |            |             |                    |     |

- Click Save toolbar button for the changes to take effect.
  When the selected User logged on i21, Shared Panel will be seen on Search Panel List screen where Owner displayed the Original User from whom the panel was shared from.

|     |                   |               |                                  | iRely LLC  |               |            | L      | 🗘 Notifications 🗐 Act | ivities 🖓 Recent 🔒 | Lock Screen 🕞 Sign out | $\nearrow$ Fullscreen $\equiv$ |
|-----|-------------------|---------------|----------------------------------|------------|---------------|------------|--------|-----------------------|--------------------|------------------------|--------------------------------|
|     | Ag Demo User •    |               | Panel List                       |            |               |            |        |                       |                    |                        |                                |
|     | Collapse Menus    |               | Open Refresh Report •            |            |               |            |        |                       |                    |                        |                                |
| ۵   | Home              | Active Panels |                                  |            |               |            |        |                       |                    |                        |                                |
| Ŷ   |                   |               | B View Q Filter (F3) 1 record(s) |            |               |            |        |                       |                    |                        |                                |
| ~ I | Favorites         |               |                                  | Panel Name | Panel Caption | Owner      | Class  | Style                 | Connection         | Version                | Panel Access                   |
| Ê.  | Common Info       |               |                                  | TEST PANEL | TEST PANEL    | irelyadmin | Master | Grid                  | i21                | 17.1.17                | ~                              |
|     | Dashboard         |               |                                  |            |               |            |        |                       |                    |                        |                                |
| -   | Display Dashboard |               |                                  |            |               |            |        |                       |                    |                        |                                |
|     | Connections       |               |                                  |            |               |            |        |                       |                    |                        |                                |
|     | Panels            |               |                                  |            |               |            |        |                       |                    |                        |                                |
|     | Panel Layout      |               |                                  |            |               |            |        |                       |                    |                        |                                |
|     | Tabs              |               |                                  |            |               |            |        |                       |                    |                        |                                |